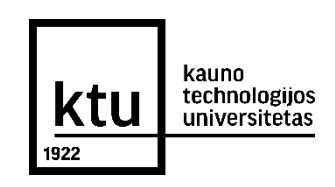

## KTU ELEKTRONINIŲ STUDIJŲ SUTARČIŲ NUTRAUKIMAS

Elektroninių studijų sutarčių nutraukimas galimas:

- **KTU elektroninių studijų sutarčių sudarymo informacinėje sistemoje** (kur sutartis ir buvo sudaryta) galimas iki tol, kol sutarties nepasirašė KTU atstovas (jis pasirašo per dvi darbo dienas nuo tada, kai sutartį pasirašė studentas).
- **KTU akademinėje informacinėje sistemoje** galimas bet kuriuo metu, kai sutartis pasirašyta studento ir KTU atstovo.

Toliau aprašomas sutarties nutraukimas KTU elektroninių studijų sutarčių sudarymo informacinėje sistemoje.

**1.** Atsidarykite savo el. pašto dėžutę. Prisijunkite prie KTU elektroninių studijų sutarčių sudarymo informacinės sistemos per **Jums siųstą nuorodą**.

2. Pasirinkite, kokiu būdu **patvirtinsite savo tapatybę**. Rekomenduojama tapatybę patvirtinti per Elektroninius valdžios vartus (**A būdu**). Jei to padaryti neturite galimybės, rinkitės tapatybę patvirtinti kontaktiniu būdu (**B būdu**), atvykus į KTU fakultetą, kur KTU administratorius suteiks visą reikalingą informaciją dėl sutarties nutraukimo.

| Ktuno<br>technologijus<br>universitecas<br>1822                                  |                                                                                                    |
|----------------------------------------------------------------------------------|----------------------------------------------------------------------------------------------------|
|                                                                                  |                                                                                                    |
| Prieš sudarant studijų sutartį, prašome patvirtinti savo tapatybę vienu          | iš šių būdų:                                                                                              |
| A                                                                                | B                                                                                                    |
| Patvirtinti tapatybę nuotoliniu būdu, naudojant<br>Elektroninius valdžios vartus | Patvirtinti tapatybę kontaktiniu būdu, atvykus į KTU ir<br>pateikus asmens dokumentą KTU administratoriui |
| Patvirtinti A būdu ≫                                                             | Patvirtinti B būdu ≫                                                                                      |
| ·                                                                                |                                                                                                    |

Asmens tapatybės patvirtinimas galioja 2 valandas. Jei per šį laiką nespėjote sudaryti studijų sutarties, būtina tapatybę patvirtinti iš naujo. Jei renkatės tapatybę patvirtinti B būdu, darbo laiku atvykite į KTU fakultetą. Jei neturite galimybės atvykti į KTU, galite susitarti su KTU administratoriumi ir susitikti, naudojant vaizdo ryšio priemonę.

© KTU 2023

Kauno technologijos universitetas

**3.** Jei pasirinkote tapatybę patvirtinti **A būdu**, pasirinkite vieną iš Elektroninių valdžios vartų interneto svetainėje nurodytų prisijungimo būdų.

|                                     | E-Government Gateway<br>Administracinių ir viešųjų elektroninių paslaugų portalas |               |                      |                                    |                 |                                |                     |  |  |
|-------------------------------------|-----------------------------------------------------------------------------------|---------------|----------------------|------------------------------------|-----------------|--------------------------------|---------------------|--|--|
|                                     | Pradžia                                                                           | 🤷 Gyventojams | 🚔 Verslui            | 🏦 Viešajam sektoriu                | ii e.dokumentai | Centralizuoti viešieji pirkima | ai C                |  |  |
|                                     | Pradžia > Prisij                                                                  | jungti        |                      |                                    |                 |                                |                     |  |  |
|                                     | Prisijungimas                                                                     |               |                      |                                    |                 |                                |                     |  |  |
|                                     | Per banką                                                                         |               |                      |                                    |                 |                                |                     |  |  |
|                                     | Swedbank                                                                          | ► ** KI       | REDA                 | SEB                                | Luminor         | RÁTO                           | <b></b><br>Citadele |  |  |
|                                     | Kodis unije je                                                                    | J MEDI        | CINOS<br>IKAS        | ŠIAULIŲ 💕 BANKAS                   | paysera         |                                |                     |  |  |
| Su elektronine atpažinties priemone |                                                                                   |               |                      |                                    |                 |                                |                     |  |  |
|                                     | Mobilieji įrenginiai Asmer                                                        |               | ns tapatybės kortelė | Kriptografinė USB laikm<br>kortelė | nena arba       |                                |                     |  |  |

**4.** Jei pasirinkote tapatybę patvirtinti jungiantis per banką, suveskite prisijungimo duomenis, naudojantis Jūsų turima prisijungimo priemone (Smart-ID ar kt.).

|           |                                     |                        |                           |                       | LIT 🗸 Prisijungt          | ti     |
|-----------|-------------------------------------|------------------------|---------------------------|-----------------------|---------------------------|--------|
| Swec      | lbank 😔 🛛 Priv                      | <b>vatiems</b> Verslui |                           |                       | 🜒 Kontaktai 🛛 💄 Tapkite k | lientu |
| *         | Kasdienės paslaugos                 | Kortelės P             | askolos, lizingas Taupyma | as, Investavimas Pens | ija Draudimas             | Q,     |
| Privatier | <u>ms</u> ► Kasdienės paslaugos ► E | paslaugos              |                           |                       |                           |        |
| Pri       | isijunkite su                       |                        |                           |                       |                           |        |
|           | Smart-ID                            | Biometrika/PIN         | Mobile-ID                 | PIN generatorius      | B ID-kortelė              |        |
| Nauc      | dotojo ID                           | Įsiminti mane 🖌 Pri    | sijungti                  |                       |                           |        |

Kauno technologijos universitetas

**5.** Jei anksčiau esate naudojęsis Elektroninių valdžios vartų paslaugomis, paspauskite "**Sutinku**", kad Jūsų asmens duomenys būtų perduoti paslaugos teikėjui. Paspauskite "**Patvirtinti**". Jeigu Elektroninių valdžios vartų paslaugomis naudojatės pirmą kartą, sistema Jūsų paprašys suvesti savo asmens duomenis.

| Elek<br>E-Goven<br>Administ                      | racinių ir viešųjų elektroni                                                       | Naudotojas: VARDENIS PAVARDEN<br>Atstovaujamas VARDENIS PAVARDEN<br>asmuo:       |                                                                                                  |                                                                                  |                                                                                                    |                                          |
|--------------------------------------------------|------------------------------------------------------------------------------------|----------------------------------------------------------------------------------|--------------------------------------------------------------------------------------------------|----------------------------------------------------------------------------------|----------------------------------------------------------------------------------------------------|------------------------------------------|
| Pradžia                                          | a Gyventojams                                                                      | 🖴 Verslui                                                                        | 🏛 Viešajam sektoriui                                                                             | e.dokumentai                                                                     | Centralizuoti viešieji pirkimai 🕑                                                                                               | Mano meniu                               |
| AVITARNA                                         | Pranešimai 🧕                                                                       | Mano užduotys 🕧                                                                  | Mano profilis                                                                                    |                                                                                  |                                                                                                    | م                                        |
| Studijų sutari                                   | ies elektronine forma s                                                            | u Kauno technologij                                                              | os universitetu sudaryma                                                                         | s                                                                                |                                                                                                    |                                          |
|                                                  | Vardas:<br>Pavardė:<br>El. pašto adresas:<br>Telefono numeris:<br>Asmens kodas     | VARDENIS<br>PAVARDENIS<br>priemimo.sistema<br>+370 37 300 007<br>00000000000     | a@ktu.lt                                                                                         |                                                                                  |                                                                                                    |                                          |
|                                                  | Trumpas aprašymas:<br>Paslaugos teikėjas:<br>Kontaktai:                            | Suteikiama galimyt<br>Kauno technologijo<br>Priėmimo grupė :                     | bė sudaryti studijų sutartį ele<br>is universitetas                                              | ktronine forma                                                                   |                                                                                                    |                                          |
|                                                  |                                                                                    | tel.: +370 37 300 0<br>mob. tel.: +370 66<br>el. paštas: priemim                 | 07<br>5 17 478<br>no.sistema@ktu.lt<br>Atšaukti                                                  | Patvirtinti                                                                      | <b></b>                                                                                                    |                                          |
| Spustelėję a<br>šiai trečiajai<br>Jei norite, ka | ukščiau esančią nuoroda<br>šaliai - Kauno technologij<br>ad nebūtų reikalaujama Jū | į "Patvirtinti", Jūs patvir<br>jos universitetas. Jei Ji<br>isų papildomo duomer | rtinsite, kad sutinkate, jog Jū<br>ūs nesutinkate jog Jūsų duoi<br>nų perdavimo patvirtinimo jur | sų asmeniniai ar įmonė<br>menys būtų perduoti šia<br>ngiantis prie šio teikėjo p | s duomenys, kurie yra nurodyti aukščia<br>ii trečiajai šaliai, spauskite nuorodą "Atš<br>paslaugų, pažymėkite apačioje esantį s | au, būtų perduoti<br>šaukti"<br>utikimą. |
| Sutikimas v                                      | ėliau gali būti keičiamas p                                                        | rofilio nustatymuose.                                                            |                                                                                                  |                                                                                  |                                                                                                    |                                          |

6. Atsidariusiame lange pasirinkite langelį Nr. 4 "Sutartys". Spauskite "Peržiūrėti ir sudaryti".

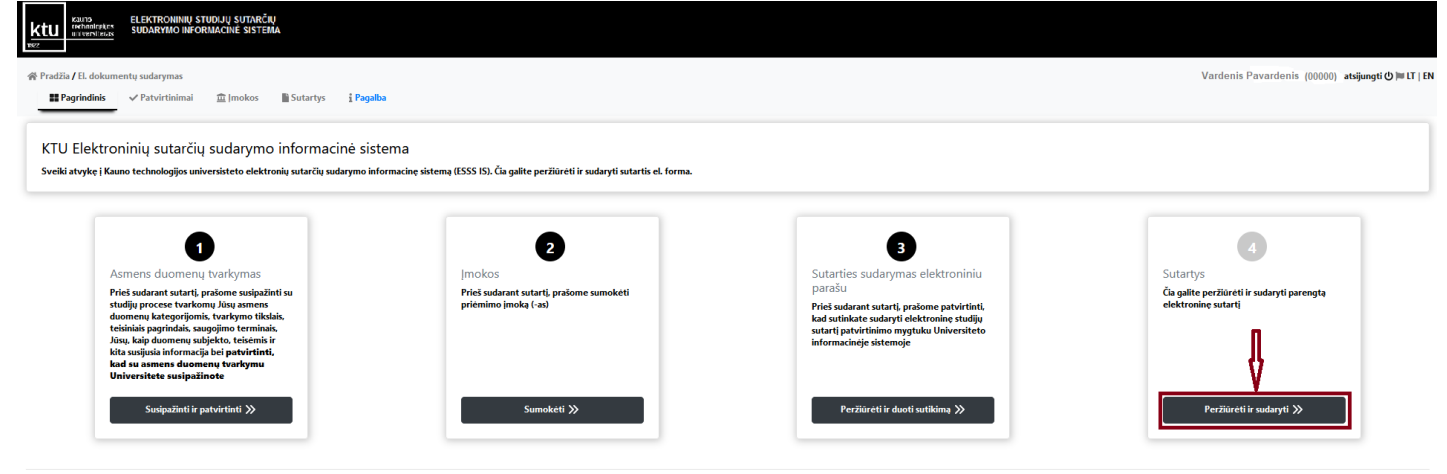

© KTU 2023

7. Pasirinkite sudarytą studijų sutartį. Spauskite "**Peržiūrėti**". Jei sutartį bus pasirašęs Universiteto atstovas (būsena – "Pasirašyta Studento, pasirašyta Universiteto"), sutartį nutraukti galėsite tik pateikęs prašymą KTU Akademinėje informacinėje sistemoje.

| Sutarties registracijos numeris ir data | Sutarties būsena    | Veiksmai     |
|-----------------------------------------|---------------------|--------------|
| 2022/4053, 2023-01-06                   | Pasirašyta Studento | • Peržiūrėti |

## 8. Atsidariusiame lange pasirinkite "Atšaukti pasirašymą".

| 23. Sutartis įsigalioja n<br>24. Šios Sutarties neat<br>teisės aktai, su kuriais Student<br>25. Studentas turi tei<br>Universiteto AIS. Jei Student<br>nevykdymu susijusiomis pase<br>26. Sutartis nutraukia<br>atvejus: | IX. BAIGIAMOSIOS<br>Jo tos dienos, kai ją pasirašo abi Sutar<br>siejami priedai yra Universiteto studen<br>as privalo susipažinti savarankiškai.<br>Atšaukti pasirašymą?<br>Ar tikrai norite atšaukti pasirašymą? | NUOSTATOS<br>ties šalys.<br>tų intraneto (live.ktu.lt) skiltyje "Stuc       | lijos" paskelbti Universiteto<br>dienas pateikęs prašymą<br>ikomybė su dėl Sutarties<br>bet neapsiribojant, šiuos | ~ |
|----------------------------------------------------------------------------------------------------|----------------------------------------------------------------------------------------------------|-----------------------------------------------------------------------------|----------------------------------------------------------------------------------------------------|---|
| Dokumentą pasirašantys asmenys<br>Vardas: Vardenis<br>Pavardė: Pavardenis<br>Pareigos: Studentas<br>Email: priemimo.sistema@<br>Parašo būsena: Pasirašyta,                                                               | ⊇ktu.lt<br>2023-01-06 15:39:51                                                                                                    | Ne Taip<br>Vardas: Varde<br>Pavardė: Pav<br>Pareigos: Stud<br>Parašo būsena | è<br>ardienė<br>lijų departmento direktorė<br>a: Laukiama parašo                                                  |   |
|                                                                                                    | 🛇 Atšaukti p                                                                                                    | asirašymą                                                                   |                                                                                                    |   |

**9.** Studijų sutartį peržiūrėti ir ją iš naujo pasirašyti, jeigu dar nebus pasibaigęs pasirašymui skirtas laikas, galėsite pasirinkę "**Sutartys**", paspaudę "**Peržiūrėti**".

| Sutarties registracijos numeris ir data | Sutarties būsena                | Veiksmai     |
|-----------------------------------------|---------------------------------|--------------|
|                                         | Sutarties pasirašymas atšauktas | • Peržiūrėti |